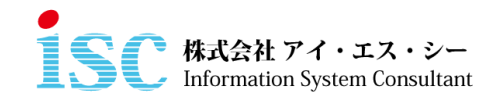

Access アプリケーションがエラーで正常起動しない場合の解決手順

Windows 10 のバージョン「2004」、「20H2」にアップデートした場合、Access アプリケー ションが正常に起動しない場合があります。

○現在ご使用中の PC のバージョン確認手順

1. 画面左下の Windows マークをクリック

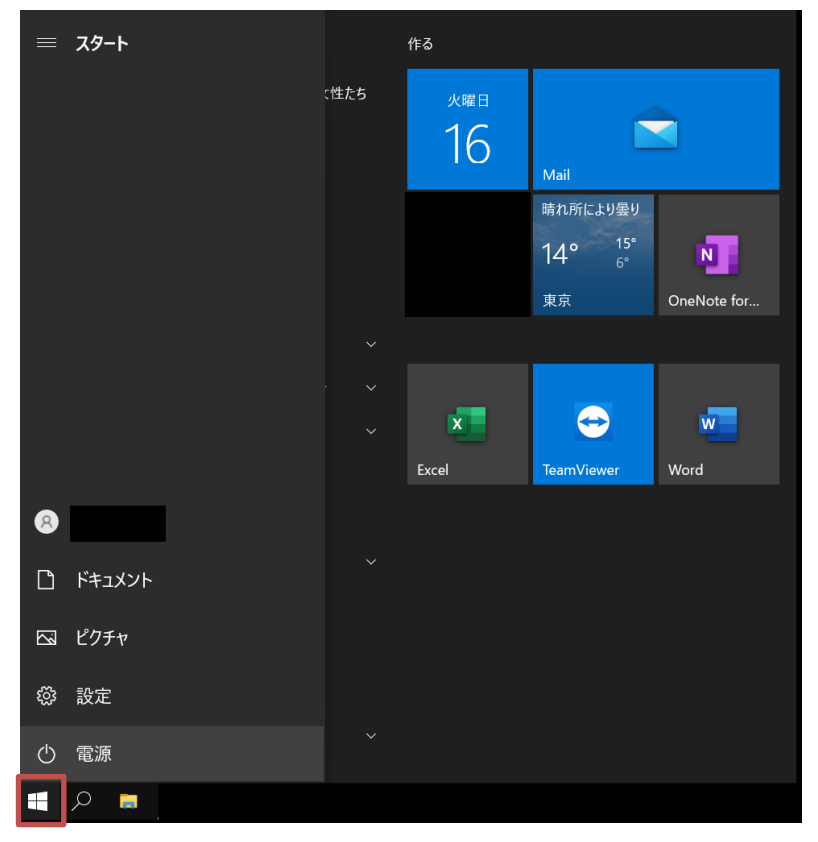

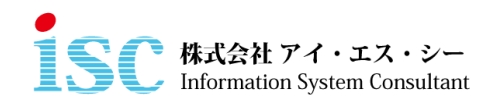

2. 「設定」を選択

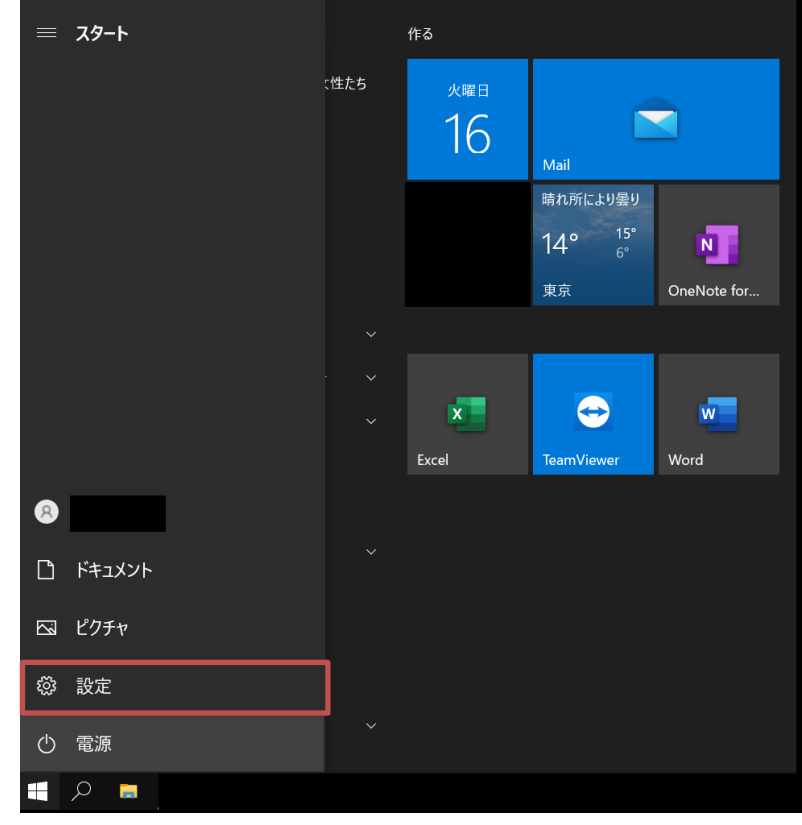

3. 「システム」を選択

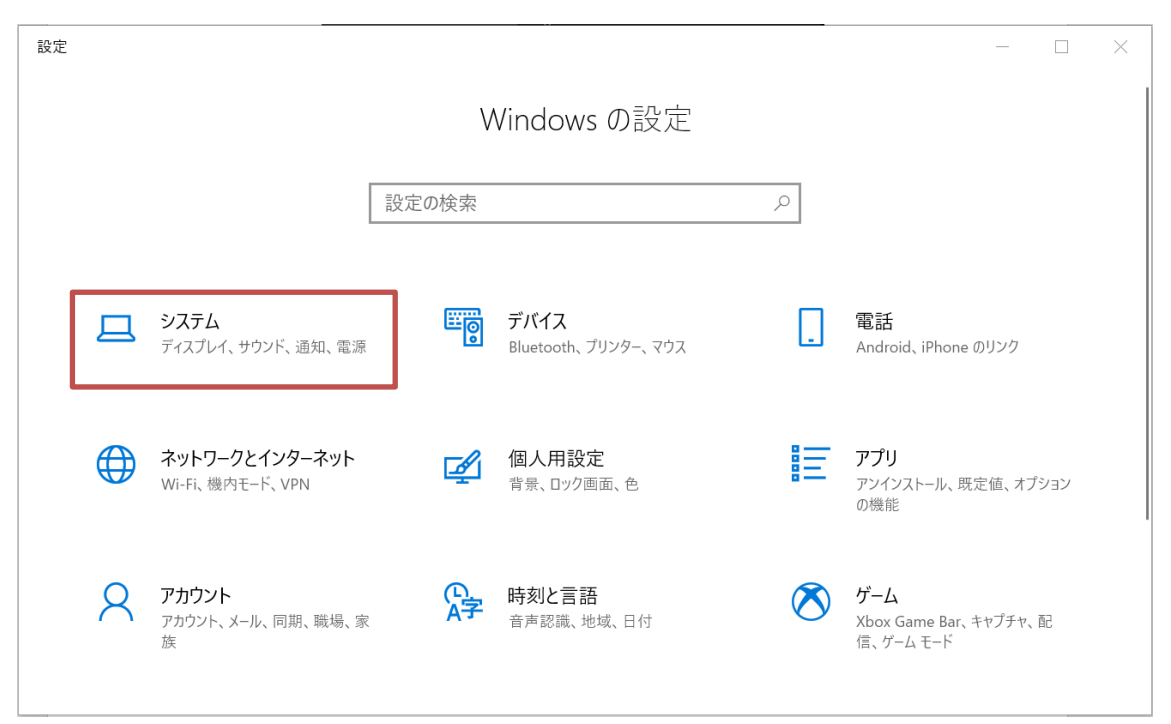

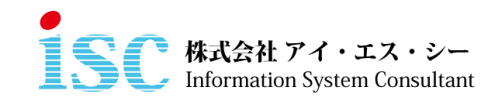

4.項目一番下の「バージョン情報」をクリック

Windows の仕様から現在のバージョンを確認することができる

| ←設定              | - 🗆 X                                  |
|------------------|----------------------------------------|
| ☆ ホーム<br>設定の検索 ♀ | バージョン情報                                |
| システム             | Windows の仕様                            |
|                  | ビディション Windows 10 Pro                  |
| 員: マルチタスク        | バージョン 2004                             |
|                  | インストール日 2021/01/19                     |
|                  | US L/JF 19041.804                      |
| 🎖 共有エクスペリエンス     | プロダクト キーの変更または Windows のエディションをアップグレード |
| ① クリップボード        | サービスに適用される Microsoft サービス規約を読む         |
| ジ リモート デスクトップ    | マイクロソフト ソフトウェア ライセンス条項を読む              |
| ① バージョン情報        | 関連設定                                   |
|                  | BitLocker の設定                          |

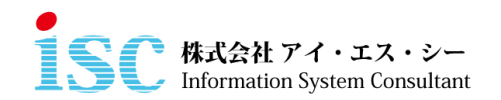

○Access アプリケーションを正常起動するための設定手順

「C:¥Program Files (x86)¥Microsoft Office¥Office<u>14</u>」を開く
 ※Office のバージョンで下線部分の数字が変わるので注意

| 🔥 🤉 PC   | > TIH0253500A (C:) > Program Files () | x86) > Microsoft Office > Office14 |                |           |
|----------|---------------------------------------|------------------------------------|----------------|-----------|
| 7        | 名前 ^                                  | 更新日時                               | 種類             | サイズ       |
| <b>^</b> | INTLDATE.DLL                          | 2012/10/31 12:23                   | アプリケーション拡張     | 79 KB     |
| 2        | JFONT.DAT                             | 2002/06/14 6:34                    | DAT 7711       | 19 KB     |
| 1        | LATIN1.SHP                            | 2002/06/14 6:34                    | SHP ファイル       | 552 KB    |
| *        | LOOKURDAT                             | 2002/06/14 6:34                    | DAT JFTN       | 64 KB     |
| *        | MSACC.OLB                             | 2015/10/13 11:43                   | OLB ファイル       | 663 KB    |
| 1        | A MSACCESS                            | 2020/07/18 1:40                    | アプリケーション       | 13,496 KB |
| *        | msaccess.exe.manifest                 | 2015/10/13 11:30                   | MANIFEST ファイル  | 2 KB      |
|          | MSAEXP30.DLL                          | 2015/10/14 15:59                   | アプリケーション拡張     | 62 KB     |
|          | MSBCODE9.DEP                          | 2008/03/27 19:31                   | DEP ファイル       | 1 KB      |
|          | MSBCODE9.OCX                          | 2010/10/20 16:36                   | ActiveX コントロール | 126 KB    |

## 2. MSACCESS を右クリック、プロパティを選択

| プ 🖻 ショートカットの! | はり付け 移動先 」と→先 削除 名前の 新し                 | N<br>4- |
|---------------|-----------------------------------------|---------|
| ボード           | 開く(O)                                   | 亲       |
| TILIODEDEO    | 管理者として実行(A)                             |         |
| > TH0253501 S | Skypeで共有                                | ice14   |
| 名前            | お仕事スペース(DocuWorks)ヘコピー(W)               |         |
| UL GRAPH      | 互換性のトラブルシューティング(Y)                      |         |
| INTLDA        | スタート メニューにピン留めする                        |         |
| JFONT.C       | ESET Endpoint Security 7検査する            |         |
| LATIN1.       | Eser Endpoint Security (後重95            |         |
| LOOKUI        | 計構成とハノション                               |         |
| MSACC.        | 共有                                      | _       |
| A MSACCI      | タスク バーにピン留めする(K)                        |         |
| msacces       | 以前のパージョンの復元(V)                          |         |
| MSAEXI        | パックする(P)                                |         |
| MSBCO         | パックして雪子メールする >                          |         |
| MSBCO         | /////////////////////////////////////// |         |
| MSN           | フォルダとして開く                               |         |
| MSOHE         | 送る(N) >                                 |         |
|               | 切り取り(T)                                 |         |
| MSOST         | ⊐Ľ−(C)                                  |         |
| MSRTEE        | ショートカットの作成(S)                           |         |
| 瞿択 13.1 MB 🌎  | 削除(D)                                   |         |
| 引する見書 🎈       | 名前の変更(M)                                |         |
|               | วื่อ/(ริง)                              |         |

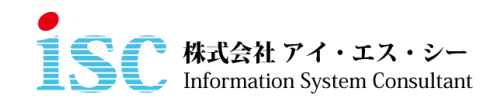

## 3. 互換性を選択

| 以前の <u>バージョン</u>                          | ハッシュ           | ナビ     | ゲーション |
|-------------------------------------------|----------------|--------|-------|
| 全般互換性                                     | デジタル署名         | セキュリティ | 言羊糸   |
| 互換性のトラブルシューティンク<br>換性の設定を手動で選択する<br>互換モード | グツールの実行<br>か方法 |        |       |
| ☑ 互換モードでこのプログラム                           | を実行する:         |        |       |
| Windows 8                                 |                | $\sim$ |       |
| □ カラー モードを制限する<br>8 ビット (256) カラー         | $\sim$         |        |       |
| 640 x 480 の解像度で実行                         | テする            |        |       |
| □ 全画面表示の最適化を無                             | 効にする           |        |       |
| □ 管理者としてこのプログラム                           | を実行する          |        |       |
| □このプログラムを重要動する                            | ために登録する        |        |       |
|                                           |                |        |       |
| 高 DPI 設定の変                                | 更              |        |       |
| ●すべてのユーザーの設定:                             | を変更            |        |       |
|                                           |                |        |       |

4. 互換モードの「互換モードでこのプログラムを実行する」にチェックをし、 Windows 8 に変更する。

| 🛃 MSACCESSのプロパティ                                                                                           |                                                                                |             | ×     |  |
|----------------------------------------------------------------------------------------------------|--------------------------------------------------------------------------------|-------------|-------|--|
| 以前のバージョン                                                                                                   | ハッシュ                                                                           | ナビ          | ゲーション |  |
| 全般 互換性                                                                                                    | テジタル著名                                                                         | セキュリティ      | 言羊 紀田 |  |
| このプログラムがこのパージョン<br>のトラブルシューティング ツー)<br>互換性のトラブルシューラ<br>互換性の設定を手動で選ば<br>互換モード<br>」 互換モードでこのプログ<br>Windows 8 | い。<br>の Windows で正しく動作<br>にを実行してください。<br>マング ツールの実行<br>マンク ウールの実行<br>マラムを実行する: | ギレない場合は、 互接 | 转生    |  |
| 設定<br>□ カラー モードを制限する<br>8 ビット (256) カラー                                                                    | •                                                                              |             |       |  |
| □ 640 x 480 の解像度で                                                                                          | 『実行する                                                                          |             |       |  |
|                                                                                                    | を無効にする                                                                         |             |       |  |
| □ 管理者としてこのプログラムを実行する                                                                                       |                                                                                |             |       |  |
| □このプログラムを再起動                                                                                               | するために登録する                                                                      |             |       |  |
| 高 DPI 設定                                                                                                   | の変更                                                                            |             |       |  |
| すべてのユーザーの                                                                                                  | 設定を変更                                                                          |             |       |  |
|                                                                                                    | ОК                                                                             | キャンセル       | 適用(A) |  |

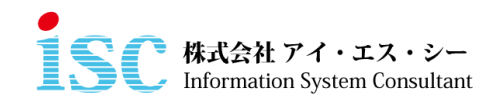

5. 「OK」ボタンを押して完了

| SACCESS                                                       | カプロパティ                                                                     |                                                        |           | ×     |
|---------------------------------------------------------------|----------------------------------------------------------------------------|--------------------------------------------------------|-----------|-------|
| 以前の                                                           | バージョン                                                                      | ハッシュ                                                   | ナビゲ       | ーション  |
| 全般                                                            | 互換性                                                                        | デジタル署名                                                 | セキュリティ    | 詳細    |
| このプログラムが<br>のトラブルシュ-<br>互換性の設定<br>互換モード<br>ご 互換モード<br>Windows | がこのパージョンの V<br>-ティング ツールを実<br>トラブルシューティング<br>まを手動で選択する<br>-ドでこのプログラム都<br>8 | Vindows で正しく動作<br>行してください。<br>ブッールの実行<br>ン方法<br>を実行する: | しない場合は、互換 | te    |
| 設定<br>□ カラー モ・                                                | - ドを制限する                                                                   |                                                        |           |       |
| 8 ビット (25                                                     | 6) カラー<br>30 の解像度で実行<br>表示の最適化を無                                           | デする<br>効にする                                            |           |       |
| <ul> <li>管理者</li> </ul>                                       | としてこのプログラム                                                                 | を実行する                                                  |           |       |
| □ このプログ                                                       | ブラムを再起動する                                                                  | ために登録する                                                |           |       |
|                                                               | 高 DPI 設定の変                                                                 | 更                                                      |           |       |
| 🔷 🚽 🖓                                                         | (のユーザーの設定)                                                                 | を変更                                                    |           |       |
|                                                               |                                                                            | ОК                                                     | キャンセル     | 適用(A) |